# PaymentW<sub>0</sub>rks

PaymentWorks Payer Reference

Initiator Manual: Sending and Tracking Invitations

## **Table of Contents**

| Sending and Tracking Invitations            | 3  |
|---------------------------------------------|----|
| 1. Overview                                 | 3  |
| How Does PaymentWorks Work?                 | 3  |
| 2. Getting Access to PaymentWorks           | 4  |
| Navigating to the Onboarding Tracker        | 4  |
| 3. Sending Invitations                      | 6  |
| Adding Personalized Messages to Invitations | 8  |
| Viewing the Message                         | 9  |
| 4. Tracking Invitations                     | 10 |
| Expanding Invitations                       | 10 |
| More Information Regarding the Invitation   | 12 |
| 5. Onboarding Statuses                      | 15 |
| First Circle: Invitation Initiation         | 15 |
| Second Circle: Invitation Approval          | 15 |
| Third Circle: Invitation Receipt            | 15 |
| Fourth Circle: Registration Submission      | 15 |
| Fifth Circle: Registration Approval         | 16 |
| Sixth Circle: Onboarding Completion         | 16 |
| 6. The NVR Process                          | 16 |
| Step 1: The Payee Receives the Invitation   | 17 |
| Step 2: Joining PaymentWorks                | 17 |
| Step 3: The New Vendor Registration Form    | 21 |
| 7. Managing your Account                    | 22 |

## Sending and Tracking Invitations

### 1. Overview

Your organization has selected PaymentWorks as a tool to help manage supplier information, optimize payments and alleviate the stresses on managing vendor information. The PaymentWorks platform creates efficiency in the process of obtaining business details and payment information from your organizations' vendors. In turn, vendors can submit and update their business information as necessary, as well as inquire about payments.

#### How Does PaymentWorks Work?

PaymentWorks is a platform through which your organization's finance department can "connect" with its new and existing vendors. Approved personnel send an invitation to new vendors also known as "payees" so they can create an account and make a connection to your Organization through PaymentWorks. Once vendors complete the registration form, their registration is then sent for approval by your organization. Once approved and connected with your organization's ERP. They will be able to view invoice and payment related updates, while providing your finance department with their latest profile information.

As an initiator in PaymentWorks, you can send out invitations to prospective vendors so they can go through the registration process. These invitations are sent through emails, using the email address submitted on the invitation form. Once you send an invitation, the vendor will have the opportunity to complete a New Vendor Registration form and submit their information. More details on this process are covered in Sections 3 and 4 of this document.

If you have any questions about PaymentWorks, please contact the finance department at your organization.

## 2. Getting Access to PaymentWorks

All PaymentWorks environments are set up using SSO or Single Sign On, for security purposes and ease of use. To access PaymentWorks locate the link provided by your organization, or reach out to your Finance Department for assistance in gaining access.

When you log in, the following screen will appear.

| Payme               | entWørks                         |                      |           | <ul> <li>Initiator User,</li> <li>Port Royal College</li> </ul> | Help | Account | Logout |
|---------------------|----------------------------------|----------------------|-----------|-----------------------------------------------------------------|------|---------|--------|
| VIDEO M<br>TUTORIAL | Setup and Manage Supplier Portal | VIDEO CH<br>TUTORIAL | Messaging |                                                                 |      |         |        |
| VIDEO N<br>TUTORIAL | Vendor Master Updates            | VDEO .               | Payments  |                                                                 |      |         |        |
| Invoice L           | Lookup<br>Supplier Name:         |                      | Search    |                                                                 |      |         |        |

All users upon first login will be defaulted to a base role of an initiator. Initiators will be defaulted to only have access in specific and key areas of the PaymentWorks platform.

#### Navigating to the Onboarding Tracker

The Onboarding Tracker is home to all invitation data in PaymentWorks. Here users will be able to see which invitations have been sent and status updates of those invitations. To access the Onboarding Tracker click on the Vendor Master Updates tile.

| Payme               | ent₩ørks                         |                      | Initiator User, Help Account Lo<br>Port Royal College | gout |
|---------------------|----------------------------------|----------------------|-------------------------------------------------------|------|
| VIDEO C<br>TUTORIAL | Setup and Manage Supplier Portal | VIDEO IN<br>TUTORIAL | Messaging                                             |      |
| VIDEO C<br>TUTORIAL | Vendor Master Updates            |                      | Payments                                              |      |
| Invoice             | Lookup<br>Supplier Name:         |                      | Search                                                |      |

Once in Vendor Master Updates, as an initiator you will be defaulted to the New Vendors tab and the Onboarding Tracker view or screen.

Depending on what permissions you are granted, you may also be able to toggle between the "Onboardings Tracker" view and the "Requests" view by clicking where the red box is shown below.

| PaymentW                             | ∕ <b>∮</b> rks | Vendor Master Updates                      | •                                                              | <ul> <li>Initiator User,</li> <li>Port Royal College</li> </ul>                                   | Help Account                                                        | Logout |
|--------------------------------------|----------------|--------------------------------------------|----------------------------------------------------------------|---------------------------------------------------------------------------------------------------|---------------------------------------------------------------------|--------|
| 🕷 Home 🛛 🛛 Ne                        | ew Vendors     | C Reimbursements                           |                                                                |                                                                                                   |                                                                     |        |
| o <sup>o</sup> SHOW: Onboarding Trac | cker 🗸         |                                            |                                                                |                                                                                                   |                                                                     |        |
| Eliter Perulta 10                    |                | Onboardings                                |                                                                | Sort By: Date modified ~ Det                                                                      | scending V Need help                                                | 0      |
| Records                              |                | Gillian Owens                              |                                                                |                                                                                                   |                                                                     |        |
| Vendor Name:                         |                | •                                          |                                                                |                                                                                                   |                                                                     |        |
| Vendor #:<br>Contact E-Mail:         |                | INVITATION INITIATED<br>03/01/2023 9:34 AM | EMAIL VERIFIED - INVITATION<br>RECEIVED<br>03/01/2023 9:36 AM  | REGISTRATION SUBMITTED -<br>PENDING INTERNAL REVIEW<br>03/01/2023 10:08 AM<br>1 hour              |                                                                     | >      |
| Invitation<br>Approval:              | ~              | Kimberly Clerk                             |                                                                |                                                                                                   |                                                                     |        |
| Invitation<br>Delivered:             | ~              | •                                          | <b>— — — — — — — — — —</b>                                     |                                                                                                   |                                                                     |        |
| Account<br>Created:                  | ~              | INVITATION INITIATED<br>11/01/2022 1:01 PM | EMAIL VERIFIED - INVITATION<br>RECEIVED<br>12/30/2022 8:19 AM  |                                                                                                   |                                                                     | >      |
| Registration<br>Form:                | ~              | Eugene Levy                                |                                                                |                                                                                                   |                                                                     |        |
| Show Cancelled Only:                 |                |                                            |                                                                |                                                                                                   |                                                                     |        |
| Source:                              | ~              | INVITATION INITIATED<br>02/03/2023 3:30 PM | EMAIL VERIFIED - INVITATION<br>RECEIVED<br>02/03/2023 3:33 PM  | REGISTRATION SUBMITTED -<br>PENDING INTERNAL REVIEW<br>02/03/2023 3:36 PM<br>25 days and 19 hours |                                                                     | ,      |
| Invitation<br>Initiator:             |                | Danny Ocean                                |                                                                | _                                                                                                 | _                                                                   |        |
| Clear Filters                        | 🕹 csv          |                                            | • • • •                                                        |                                                                                                   | <b>—</b>                                                            |        |
| Send Invitation.                     |                | INVITATION INITIATED<br>12/30/2022 8:06 AM | EMAIL VERIFIED - INVITATION<br>RECEIVED<br>01/03/2023 11:43 AM |                                                                                                   | ONBOARDING COMPLETE<br>01/06/2023 1:00 PM<br>Vendor Number: 9561234 | >      |
|                                      |                | John Doe                                   |                                                                |                                                                                                   |                                                                     |        |
|                                      |                | •                                          | • • • •                                                        | •                                                                                                 |                                                                     |        |
|                                      |                | INVITATION INITIATED<br>11/01/2022 1:24 PM | EMAIL VERIFIED - INVITATION<br>RECEIVED<br>12/29/2022 3:44 PM  | REGISTRATION SUBMITTED -<br>PENDING INTERNAL REVIEW<br>12/29/2022 3:49 PM<br>61 days and 19 hours |                                                                     | >      |
|                                      |                | Jessica's Baking Company                   |                                                                |                                                                                                   |                                                                     |        |
|                                      |                | •                                          |                                                                | <b></b> Q                                                                                         |                                                                     |        |
|                                      |                | INVITATION INITIATED<br>12/12/2022 7:43 PM | EMAIL VERIFIED - INVITATION<br>RECEIVED<br>12/14/2022 12:46 PM | REGISTRATION SUBMITTED -<br>PENDING INTERNAL REVIEW<br>12/14/2022 2:31 PM<br>76 days and 20 hours |                                                                     | ,      |
|                                      |                | The Great Bean Coffee                      |                                                                |                                                                                                   |                                                                     |        |

• Onboardings is a record of invitations sent out.

• Requests is a view of all completed and submitted registrations (only visible to roles above the Initiator role)

Now, you will be able to send and resend invitations to payees, track these requests, and filter results to look up specific payees or onboarding statuses. These features are described in further detail in the sections below.

## 3. Sending Invitations

You can initiate the new vendor registration process by sending an invitation to the prospective vendor. You can do this by clicking on the Send Invitation button at the bottom of the left sidebar.

| A Home                            | New Vendors | C Reimbursements                           |                                                                |
|-----------------------------------|-------------|--------------------------------------------|----------------------------------------------------------------|
| o <sup>o</sup> SHOW: Onboarding T | racker 🗸    |                                            |                                                                |
|                                   |             | Onboardings                                |                                                                |
| Filter Results: 10<br>Records     |             | Gillian Owens                              |                                                                |
| Vendor Name:                      |             |                                            |                                                                |
| Vendor #:<br>Contact E-Mail:      |             | INVITATION INITIATED<br>03/01/2023 9:34 AM | EMAIL VERIFIED - INVITATION<br>RECEIVED<br>03/01/2023 9:36 AM  |
| Invitation<br>Approval:           | ~           | Kimberly Clerk                             |                                                                |
| Invitation<br>Delivered:          | ~           | •                                          |                                                                |
| Account<br>Created:               | ~           | INVITATION INITIATED<br>11/01/2022 1:01 PM | EMAIL VERIFIED - INVITATION<br>RECEIVED<br>12/30/2022 8:19 AM  |
| Registration                      | ~           | Eugene Levy                                |                                                                |
| Show Cancelled Only:              |             |                                            |                                                                |
| Source:                           | ~           | 02/03/2023 3:30 PM                         | <u>RECEIVED</u><br>02/03/2023 3:33 PM                          |
| Invitation<br>Initiator:          |             | Danny Ocean                                |                                                                |
| Clear Filters                     | 🕹 csv       | •                                          | <b>— • — •</b>                                                 |
| Send Invitation                   | on          | INVITATION INITIATED<br>12/30/2022 8:06 AM | EMAIL VERIFIED - INVITATION<br>RECEIVED<br>01/03/2023 11:43 AM |

The invitation seen below shows the PaymentWorks standard invitation form. There may be additional fields in this invitation dialog box that have been set up by your finance department, which may be necessary to send an invitation (e.g. a memo, or other information about the vendor).

| Invite New Vendor                   |
|-------------------------------------|
| Company/Individual Name:*           |
| Contact E-Mail:*                    |
| Verify Contact E-Mail:*             |
| Description of Goods and Services:* |
| Initiator Name (first and last):*   |
| *Required Field                     |
| Cancel Send                         |

A number of the fields in this form (such as the Initiator information and the description of goods or services) are only visible by your organization. Your prospective vendor will not see these fields.

#### Adding Personalized Messages to Invitations

PaymentWorks offers the ability for invitations to include a personal message from the sender (also referred to as the "Initiator") to the prospective vendor.

To add a personal message or any additional details you would like your invited payee to see, Initiators will see a text box at the bottom of the invitation screen.

| Initiator Phone Number:             |   |
|-------------------------------------|---|
| Reason for inviting this supplier:* |   |
| - Choose One -                      | ~ |
| Personalized Message:               |   |
|                                     |   |
|                                     |   |
| *Required Field                     |   |

The maximum length of a personal message is 280 characters.

If your organization includes additional fields for the Initiator to provide, they will appear *above* the Personalized Message, which will always be displayed at the bottom of the dialog box.

#### Viewing the Message

When the invitation has been sent, the personal message will be captured and displayed in Onboardings, in the expanded record view, as shown below:

| Danny Ocean                                                                                                    |                                                                                                    |                                                                |                          |                           |                                                                     |
|----------------------------------------------------------------------------------------------------|----------------------------------------------------------------------------------------------------|----------------------------------------------------------------|--------------------------|---------------------------|---------------------------------------------------------------------|
| •                                                                                                    |                                                                                                    |                                                                |                          |                           | <b></b>                                                             |
| INVITATION INITIATED<br>12/30/2022 8:06 AM                                                                                                    | I                                                                                                    | EMAIL VERIFIED - INVITATION<br>RECEIVED<br>01/03/2023 11:43 AM |                          |                           | ONBOARDING COMPLETE<br>01/06/2023 1:00 PM<br>Vendor Number: 9561234 |
| PROGRESS                                                                                                    |                                                                                                    | INVITATION DETAIL                                              |                          | ACCO                      | UNT INFO                                                            |
| Invitation Details                                                                                                    |                                                                                                    |                                                                |                          | 5 10 /                    |                                                                     |
| Initiator:<br>Initiator User<br>(portroyalpw2019+initiator@gmail.com)                                                                                                    | Vendor Name:<br>Danny Ocean                                                                                                    | Contact E-mail:<br>portroyalpw2019+dannyocean@gmail.com        | Initiated:<br>12/30/2022 | Email Sent:<br>01/03/2023 | Invitation Reminders:<br>Enabled                                    |
| Personalized Message<br>please complete the form to so we can s                                                                                                    | ubmit a PO                                                                                                    |                                                                |                          |                           |                                                                     |
| Initiator Fields:                                                                                                    |                                                                                                    |                                                                |                          |                           |                                                                     |
| Initiator Name (first and last): Ashley S<br>Description of Goods and Services: C<br>Initiator Email: portroyalpw2019+ashley<br>Initiator Department: Finance<br>Initiator Phone Number: 9548871345<br>Reason for inviting this supplier: Prod | Silvera<br>iontractor<br>vsilvera@gmail.com<br>luct and Service                                                                |                                                                |                          |                           |                                                                     |
| Approval History:                                                                                                    |                                                                                                    |                                                                |                          |                           |                                                                     |
| Jan 3, 2023 9:09 AM: Approved by Proce                                                                                                    | urement User <portro;< td=""><td>yalpw2019+procurement@gmail.com&gt; (Procure</td><td>ement)</td><td></td><td></td></portro;<> | yalpw2019+procurement@gmail.com> (Procure                      | ement)                   |                           |                                                                     |
| Message: None                                                                                                    |                                                                                                    |                                                                |                          |                           |                                                                     |

If you resend the invitation, the most recent message will appear in the expanded record, as shown above.

## 4. Tracking Invitations

When you start sending invitations, they will appear as shown above. You can use the filter options on the left side of the page to filter the list of new vendor onboardings. For example, if you wanted to look up the status of an invitation to the email address bobsmith@mail.com, you can type that email address in the Contact email field. If an invitation has gone out to that address, the page will only display the invitation that has been sent to that email address.

| o <sup>o</sup> SHOW: Onboarding T | racker 🗸 |                                       |          |                     |        |                               |                   |
|-----------------------------------|----------|---------------------------------------|----------|---------------------|--------|-------------------------------|-------------------|
|                                   | VIDEO    | Onboardings                           |          |                     | Sort E | By: Date modified ~ Descendin | ng 🗸 Need help 🕜  |
| Filter Results: 1<br>Records      |          | Danny Ocean                           |          |                     |        |                               |                   |
| Vendor Name:                      |          | • • • • • • • • • • • • • • • • • • • |          |                     |        |                               | -0                |
| Vendor #:                         |          | 12/30/2022 8:06 AM                    | EMAIL VE | RIFIED - INVITATION |        | ONBO/                         | ARDING COMPLETE   |
| Contact E-Mail: dannyoo           | ean      |                                       | 01/0     | 3/2023 11:43 AM     |        | Vendo                         | r Number: 9561234 |

#### **Expanding Invitations**

More information for each invitation can be found by clicking on any of the status links along the progress bar in the invitation view. Additionally, the arrow to the far right lower corner of the invitation will also expand the invitation detail level.

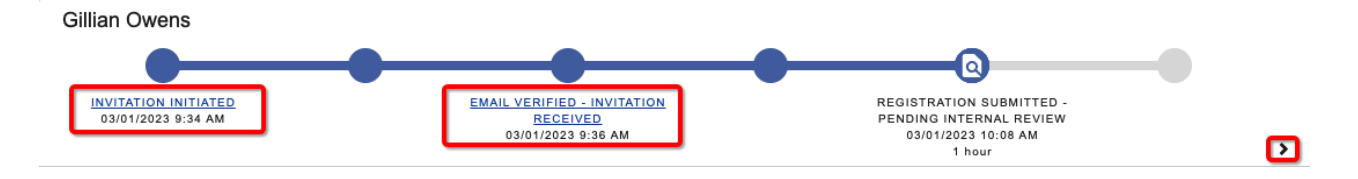

The Invitation detail view will display information in three sections if the payee has created their account or two sections if they have not yet responded.

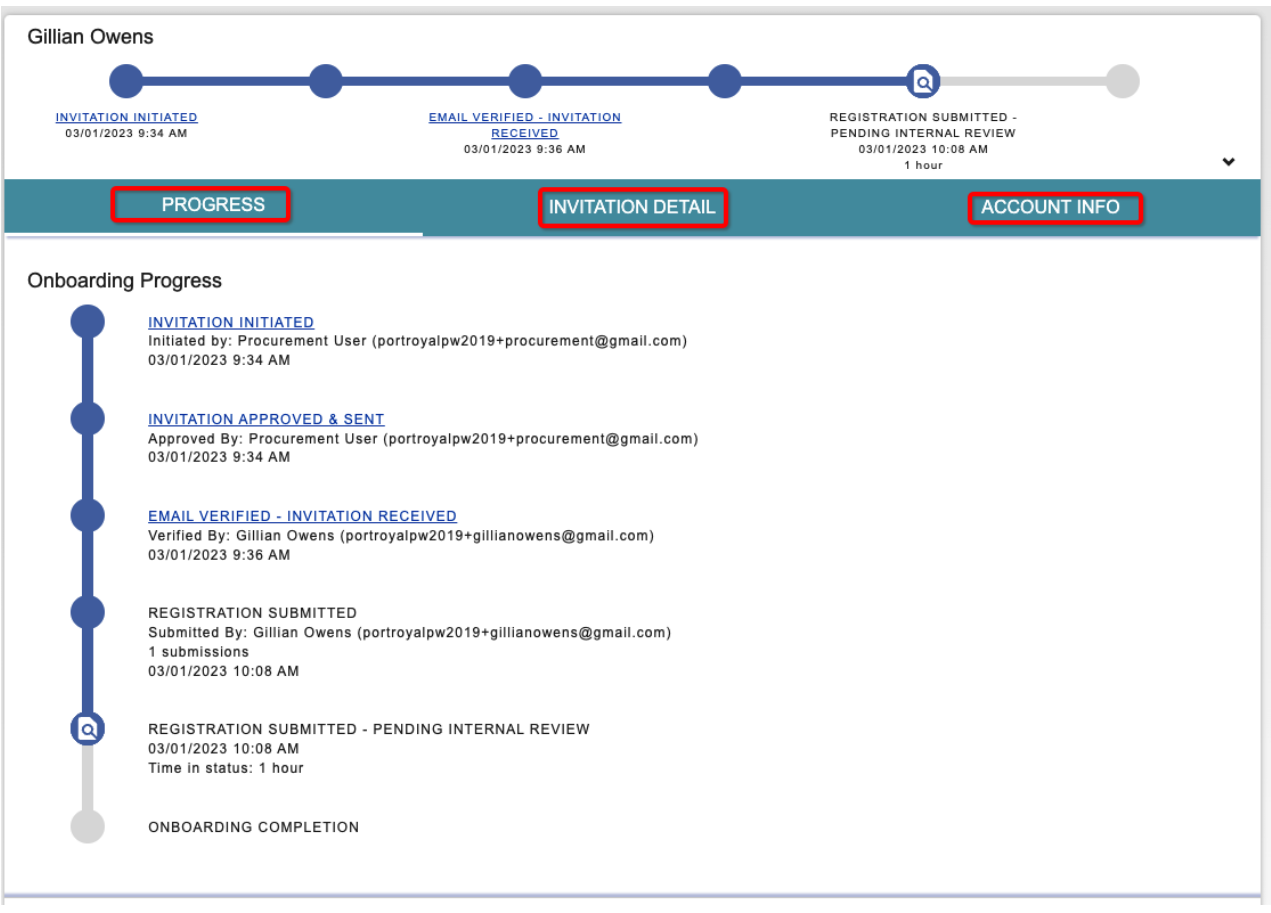

Payee has responded, created an account:

| The Great I                     | Bean Coffee                                                                               |
|---------------------------------|-------------------------------------------------------------------------------------------|
| <u>INVITATION</u><br>12/12/2023 | LINITIATED<br>2 7:44 PM<br>12/12/2022 7:44 PM<br>78 days and 16 hours                     |
|                                 | PROGRESS INVITATION DETAIL                                                                |
| Onboarding                      | g Progress                                                                                |
|                                 | Initiated by: Initiator User (portroyalpw2019+initiator@gmail.com)<br>12/12/2022 7:44 PM  |
|                                 | INVITATION PENDING APPROVAL<br>12/12/2022 7:44 PM<br>Time in status: 78 days and 16 hours |
|                                 | INVITATION RECEIPT                                                                        |
| I                               | REGISTRATION SUBMISSION                                                                   |
|                                 | REGISTRATION APPROVAL                                                                     |
|                                 | ONBOARDING COMPLETION                                                                     |

#### Payee has not responded or created an account yet:

#### More Information Regarding the Invitation

The Progress Section will display each of the 6 steps that the invitation will go through until Onboarding Completion. Each step, once reached, will be date and time stamped along with any corresponding additional information.

The view provides more details along the 6 stages of onboarding while the main horizontal line displays the key statuses along the way.

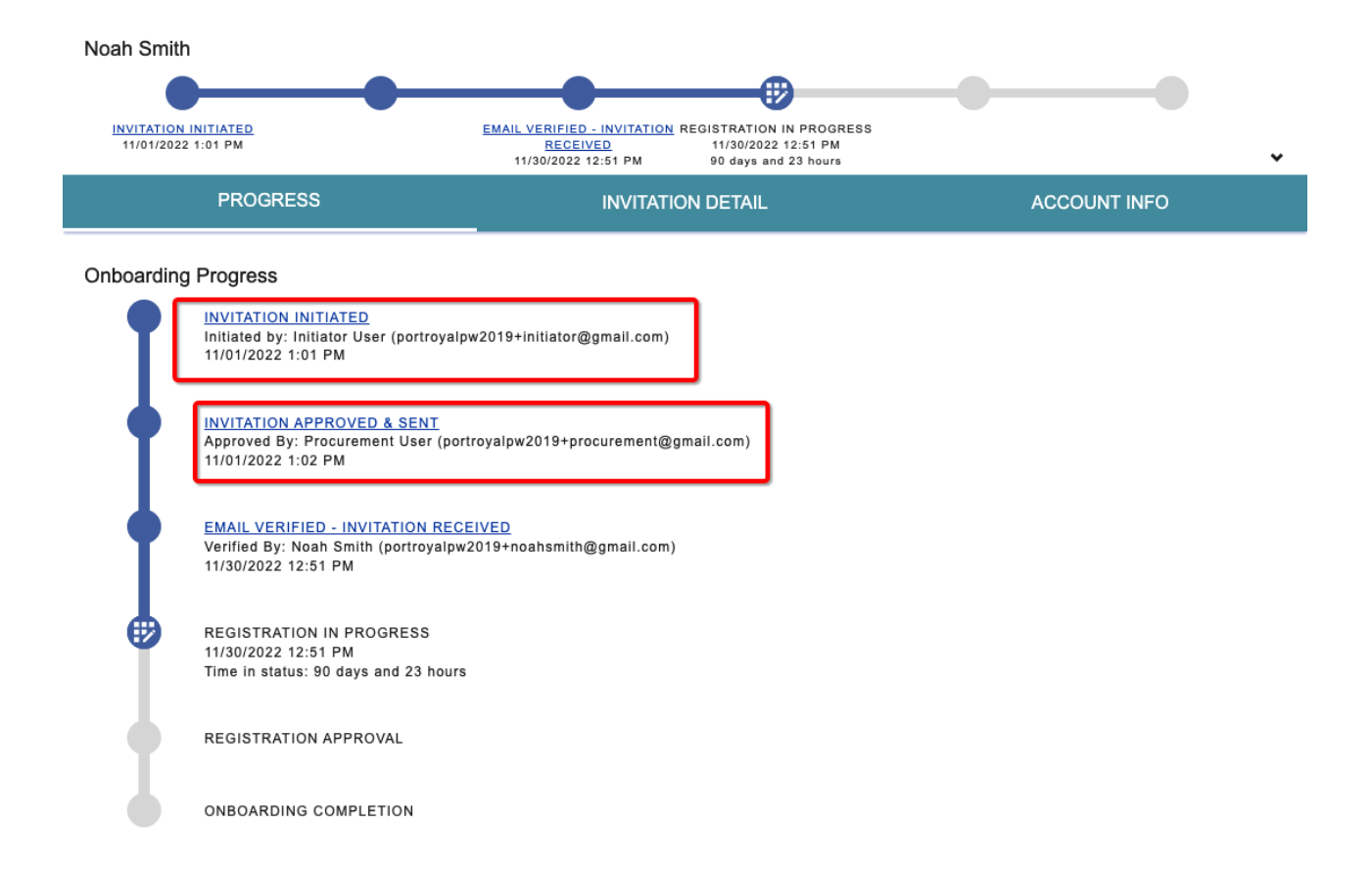

The Invitation Detail section will show the details entered on the invitation submission screen. If the payee has not created an account, the Initiator who sent the invitation will see an option to cancel the invitation. This will move this invitation to the "Show Canceled Only" screen, which can be accessed by checking the box in the filter menu.

Additionally, as seen in the screenshot below, if the prospective vendor has not clicked the invitation, you can resend the invitation, and cancel future reminders to that vendor about completing their registration.

| FadEx                                                                                                    |                                                                                                    |                                                  |                                   |                           |                                  |
|----------------------------------------------------------------------------------------------------|----------------------------------------------------------------------------------------------------|--------------------------------------------------|-----------------------------------|---------------------------|----------------------------------|
| INVITATION INITIATED INVIT<br>03/01/2023 12:19 PM<br>03                                                                                                    | ATION APPROVED &<br>SENT<br>/01/2023 12:20 PM                                                                                                  |                                                  |                                   |                           | •                                |
| F                                                                                                    | ROGRESS                                                                                                    |                                                  |                                   | INVITATION DETAIL         |                                  |
| Invitation Details                                                                                                    |                                                                                                    |                                                  |                                   |                           |                                  |
| Initiator:<br>Initiator User<br>(portroyalpw2019+initiator@gmail.con                                                                                                    | Vendor Name:<br>FadEx<br>n)                                                                                                    | Contact E-mail:<br>portroyalpw2019+fadex@gmail.o | Initiated:<br>om 03/01/2023       | Email Sent:<br>03/01/2023 | Invitation Reminders:<br>Enabled |
| Initiator Fields:                                                                                                    |                                                                                                    |                                                  |                                   |                           |                                  |
| Initiator Name (first and last): Ashto<br>Description of Goods and Services<br>Initiator Email: portroyalpw2019+ash<br>Initiator Department: Finance<br>Initiator Phone Number: 908556321<br>Reason for inviting this supplier: Pr | n Williams<br>: Mailing Services<br>ton@gmail.com<br>4<br>roduct and Service                                                                   |                                                  |                                   |                           |                                  |
| Approval History:                                                                                                    |                                                                                                    |                                                  |                                   |                           |                                  |
| Mar 1, 2023 12:20 PM: Approved by F                                                                                                    | Procurement User <portro< td=""><td>yalpw2019+procurement@gmail.com</td><td><ul> <li>(Procurement)</li> </ul></td><td></td><td></td></portro<> | yalpw2019+procurement@gmail.com                  | <ul> <li>(Procurement)</li> </ul> |                           |                                  |
| Message: None                                                                                                    |                                                                                                    |                                                  |                                   |                           |                                  |
|                                                                                                    |                                                                                                    | Cancel In                                        | vitation 🙁 D                      | isable Reminders 😮        | Resend Invitation C              |

When you click on the "Resend Invitation" button, the same "send invitation" screen will appear as when you sent the invitation the first time. Here you will have a chance to edit the fields, like email address, name of the prospective vendor and more. Once a vendor opens the email, the option to Resend (as well as cancel reminders) is not available.

Note: Once you disable reminders or cancel an invitation, you cannot re-enable them. If you have cancelled an invitation, you will have to create a new invitation. If reminders are disabled, you can resend the invitation.

The Account section will show the details your prospective vendor submitted to create their PaymentWorks account. These details include:

- Name on the account
- · Email associated with the user
- Company of the user
- Date account was created

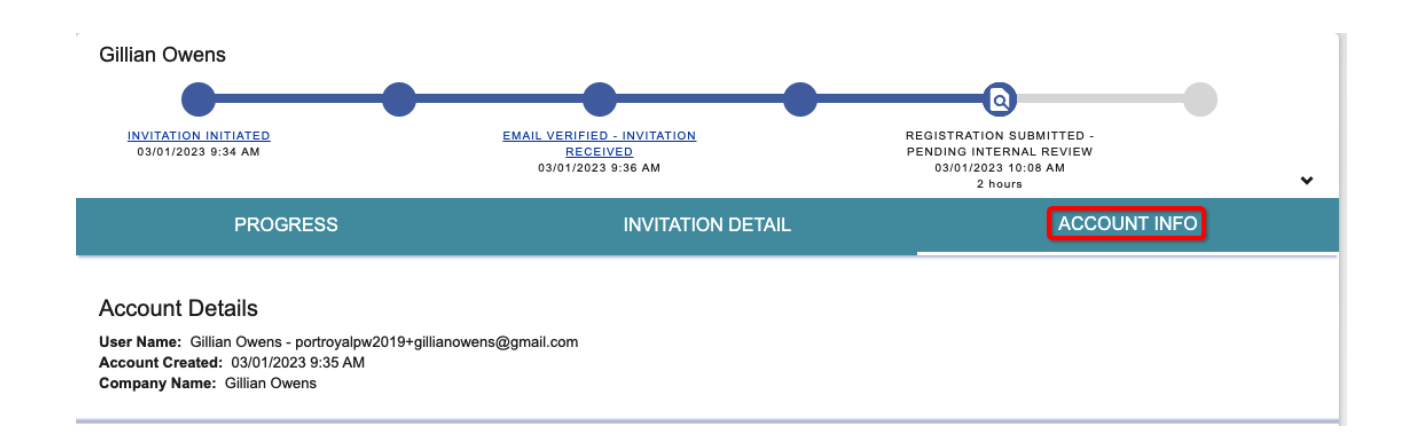

Important Note: A vendor needs to create a PaymentWorks account first in order to submit a New Vendor Registration form to your organization to complete the onboarding process. Creating an account does <u>not</u> mean the vendor is finished with the new vendor registration process. Details on statuses for each column are shown in the next subsection.

## 5. Onboarding Statuses

#### First Circle: Invitation Initiation

- Invitation Initiated = Initiator sent an invitation.
- **Invitation Rejected** = Invitation was rejected by the initiator's organization.
- **Invitation Cancelled** = Invitation was cancelled by the initiator or another payer user.

#### Second Circle: Invitation Approval

- Invitation Pending Approval = Invitation is awaiting approval from another payer user.
- **Invitation Approved & Sent** = Invitation was approved by the initiator's organization or does not require approval from the initiator's organization and was emailed to the payee.

#### Third Circle: Invitation Receipt

- **Invitation Email Opened** = Payee opened the email invitation.
- Invitation Link Clicked = Payee clicked on the link in the email invitation to register with PaymentWorks.
- **Email Verified Invitation Received** = Payee set up an account with PaymentWorks and verified their email address.

#### Fourth Circle: Registration Submission

- Registration in Progress (no NVR yet) = Payee began to fill out an NVR.
- **Registration Returned Pending Resubmission** = Payee's NVR was returned and the payee needs to make changes and resubmit the NVR.
- **Registration Submitted** = Payee completed and submitted their registration form

and this registration form is no longer pending review (the registration form was reviewed and approved or rejected by the initiator's organization).

#### Fifth Circle: Registration Approval

- **Registration Submitted Pending PaymentWorks Review** = Payee completed and submitted their registration form. PaymentWorks is reviewing the payee's banking information.
- **Registration Submitted Pending Payee Response =** Payee completed and submitted their registration form. PaymentWorks called the payee and left a message, and the payee needs to return the phone call.
- **Registration Submitted Pending Internal Review** = Payee completed and submitted their registration form. PaymentWorks reviewed the bank account, and the registration is now waiting for internal review from the initiator's organization.
- **Registration Resubmitted Pending PaymentWorks Review** = Payee completed and resubmitted their registration form. PaymentWorks is reviewing the payee's banking information.
- **Registration Resubmitted Pending Payee Response** = Payee completed and resubmitted their registration form. PaymentWorks called the payee and left a message, and the payee needs to return the phone call.
- **Registration Resubmitted Pending Internal Review** = Payee completed and resubmitted their registration form. PaymentWorks reviewed the bank account, and the registration is now waiting for internal review from the initiator's organization.
- **Registration Rejected** = New vendor registration form was reviewed and rejected by the initiator's organization.
- **Registration Approved** = New vendor registration form was reviewed and approved by the initiator's organization.

#### Sixth Circle: Onboarding Completion

- **Registration Processed** = Information from the new vendor registration form was exported for integration into the organization's ERP.
- **Onboarding Complete** = Payee is set up for payment. The new vendor registration is in the organization's ERP and connected (linked) to the PaymentWorks application. The payee can view their invoice data in PaymentWorks.

## 6. The NVR Process

The following section outlines the steps a vendor you have invited will take to register and connect with your organization on PaymentWorks. This is included for insight into the onboarding process, should you receive any questions from your vendor about completing their New Vendor Registration. A visual overview of the process is included below:

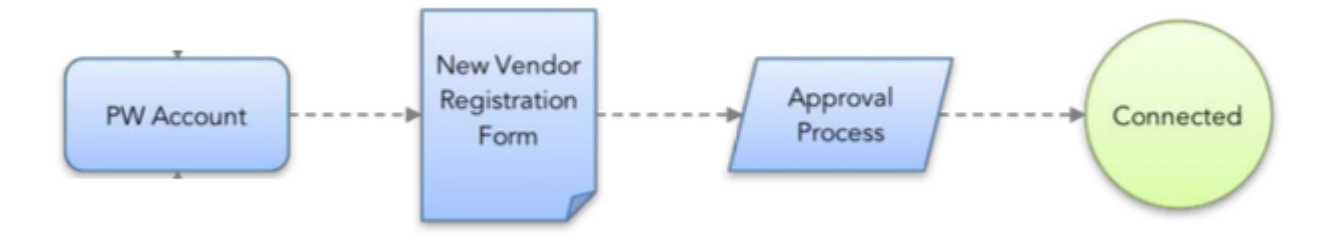

#### Step 1: The Payee Receives the Invitation

First, the invitation payees receive will look something like the screenshot that is shown below. This message is configured by your organization's finance department, but always includes a special link to join PaymentWorks.

Port Royal College (via PaymentWorks) <invitations@paymentworks.com> to portroyalpw2019+gillianowens 

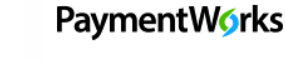

Dear Gillian Owens:

Procurement User has invited you to register as a new vendor to Port Royal College.

In order for Port Royal College to establish you or your company as a payee or vendor, please click here to register on PaymentWorks, Port Royal College's supplier portal.

Before you begin the registration process, be sure to have the following information available:

1. A valid tax ID (either an EIN or SSN)

2. If you wish to receive electronic (ACH) payments, you will need a copy of a voided check or bank statement.

If you have questions regarding billing, invoices, or payments, please contact Port Royal College directly.

If you have questions regarding the PaymentWorks platform, please review the help documentation or contact Support here.

Thank you for your support.

Sincerely,

Port Royal College

#### Step 2: Joining PaymentWorks

When the vendor clicks the link to join, they will be prompted to a screen that invites them to join PaymentWorks. From there, they can either create a new account (if they have created an account in PaymentWorks) or log in to their existing accounts (if they are connected with another customer on PaymentWorks).

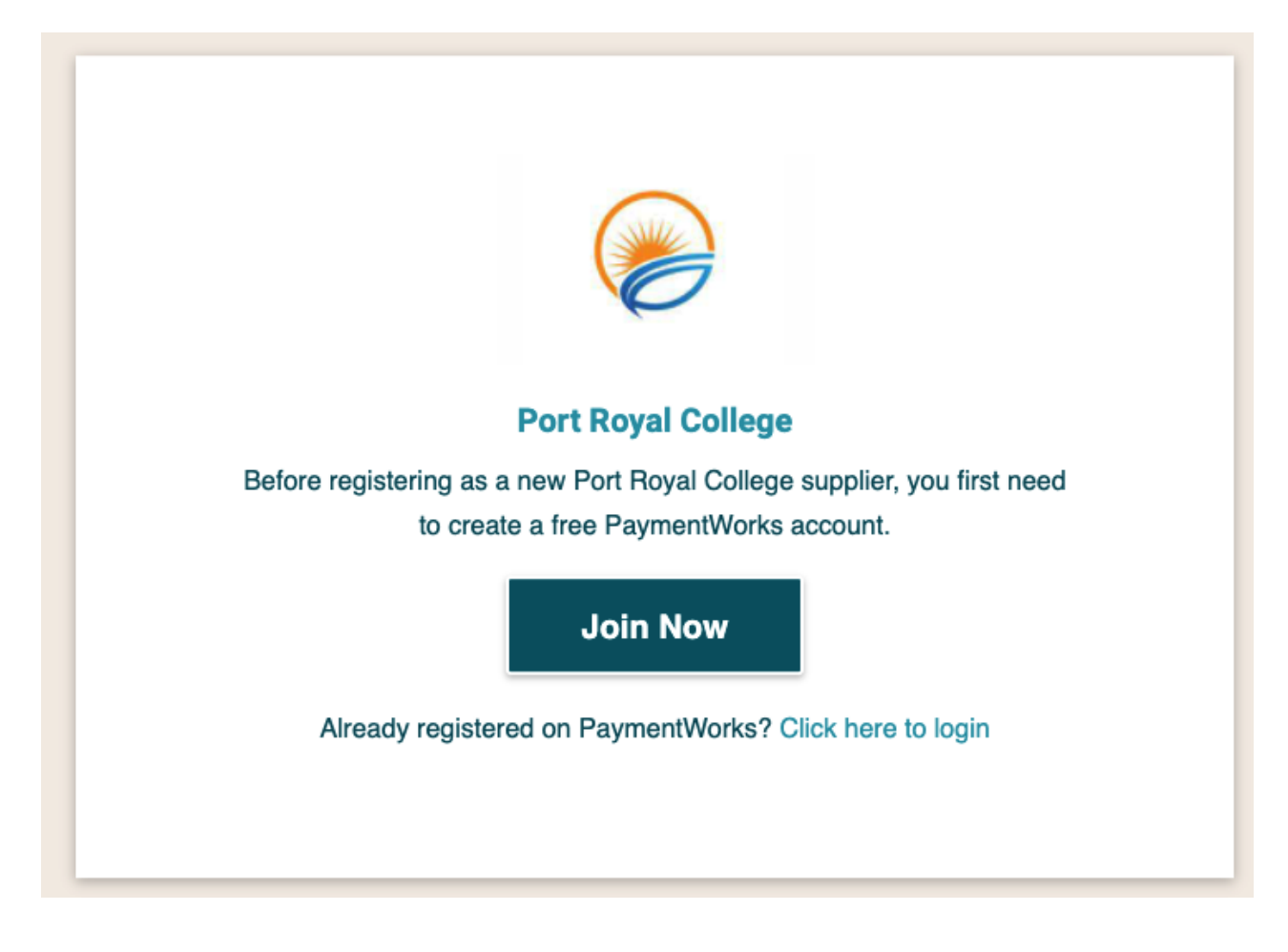

From there, they will create an account. The simple PaymentWorks registration form is shown below.

| F                   | Payees (Suppliers)           |
|---------------------|------------------------------|
| Join Payr           | mentWorks for Free           |
| Your Information    |                              |
| First Name          | Last Name                    |
| Company Name / Doin | ng Business As (optional)    |
| Title               |                              |
| Telephone           |                              |
| Email               |                              |
| Confirm Email       |                              |
| Create Password     |                              |
| Password            |                              |
| Confirm password    |                              |
|                     | gree to the Terms of Service |
|                     | Join Now                     |
| Vend                | dor Registration Step 1 of 4 |

After they complete this section to create their PaymentWorks account, the invited payee will receive an email enabling them to verify their account. Once they click the "Verify email" button, as shown in the screenshot below, they will be able to log

in to their PaymentWorks account. A vendor cannot access their account if they do not verify their email.

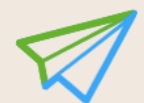

An activation email has been sent to you. Please use the link in this email to activate your account.

Please note that there may be a delay of up to 24 hours before this message is delivered. Please check all of your filtered folders.

 O ③ ④ Vendor Registration Step 2 of 4

PaymentWorks <do-not-reply@paymentworks.com> to portroyalpw2019+gillianowens ▼

Thanks for registering!

Verify your email within the next 72 hours to activate your account, and then sign in to complete your registration.

Verify Your Email and Complete Your Registration

Thank you, PaymentWorks

## **PaymentW**<sub>0</sub>**rks**

If this was sent to you in error, please ignore this email and your address will be removed from our records.

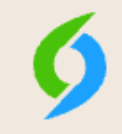

#### **Registration Almost Complete!**

Click the Sign In button below to access and complete your New Vendor Registration Form.

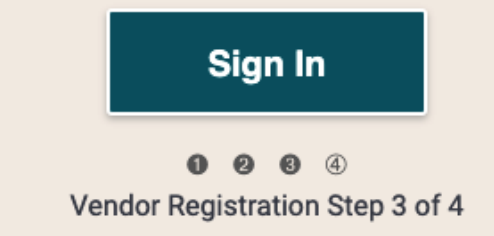

Once they log in, they will be prompted to fill out your organization's New Vendor Registration form and submit it. Once submitted and then approved by your organization's finance department, the connection process will be complete.

#### Step 3: The New Vendor Registration Form

After the payee has created a PaymentWorks account and verified their email address, the next time they login they will see your organization's new vendor registration form.

Through this form (sample screenshots below), vendors will provide their business profile information, including their address, their tax information such as EIN (for businesses) or SSN (for individuals), as well as a W9 form (or W8 for international vendors).

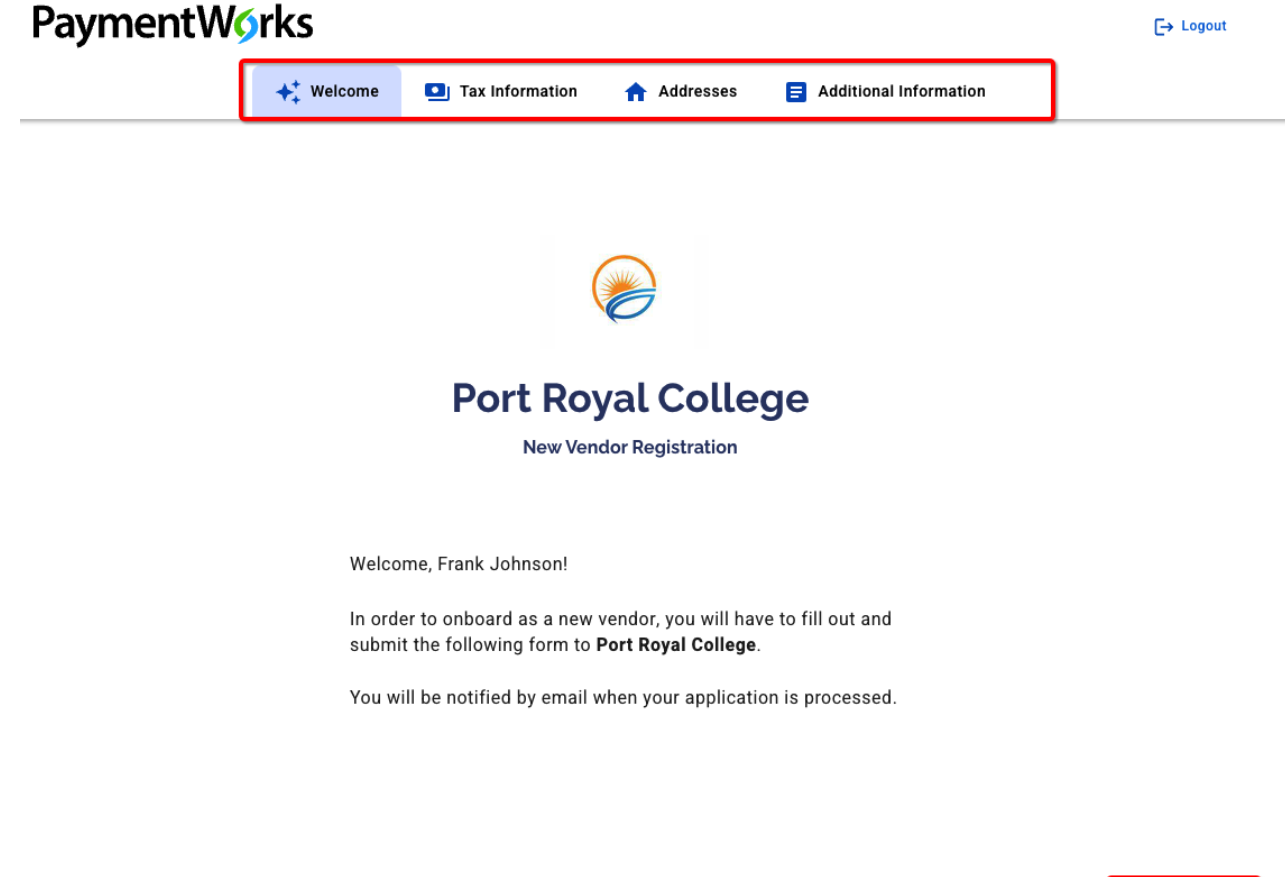

Save and Exit

Next

## **Tax Information**

All fields marked with a red asterisk (\*) are required fields.

All other fields are optional.

## For tax purposes, which best describes you?\*

Individual, Sole Proprietorship, or Single-member
 LLC

Corporation or other complex business entity

(Country of Incorporation if using EIN)

## Are you using an SSN or EIN?\*

O SSN

O EIN

Your organization may also require the prospective vendor to submit bank account information to enable electronic payments.

### 7. Managing your Account

All users will have access to their account information regardless of their role in PaymentWorks.

At the top right of the homepage, you will see "Account".

| Initiator User,<br>Port Royal College | Help | Account | Logout |  |
|---------------------------------------|------|---------|--------|--|
|                                       |      |         |        |  |

Clicking this will show your account information.

| Initiator<br>User                  |
|------------------------------------|
| User                               |
| User                               |
|                                    |
| ortroyalpw2019+initiator@gmail.com |
|                                    |
|                                    |
| Disabled                           |
| English                            |
| Yes                                |
| Yes                                |
| -                                  |

Account will be broken into two sections. Personal setup and Administrator setup.

Personal setup houses personal information, where you can see items like First and Last name, email and so on. (See screenshot above for reference)

You can update certain pieces of information or preferences, however name and title changes must be done through your organization's SSO setup to ensure you do not lose access to PaymentWorks.

In the Manage Notifications section, users can turn on or off key emailed notifications. These notifications are specifically aimed at initiators, to alert them when key actions or steps have been reached or completed in regards to invitations they have sent.

To change which notifications you want to receive, click on the Edit button

| Account              |                                                                  |             |
|----------------------|------------------------------------------------------------------|-------------|
| Personal setup       | Manage Notifications                                             | Need help 🕜 |
| Personal information | Notify me when invitations I send are approved:                  | Enabled     |
| Manage Notifications | Notify me when invitations I send are rejected:                  | Enabled     |
|                      | Notify me when invitations I send are received by my payee:      | Enabled     |
| Administrator setup  | Notify me if an invitation I send is cancelled:                  | Enabled     |
|                      | Notify me when a payee I invite submits their registration:      | Enabled     |
| Company Information  | Notify me when a payee I invite resubmits their registration:    | Enabled     |
|                      | Notify me when a payee I invite has their registration rejected: | Enabled     |
|                      | Notify me when a payee I invite has their registration returned: | Enabled     |
|                      | Notify me when a payee I invite has their registration approved: | Enabled     |
|                      | Notify me when a payee I invite is fully onboarded:              | Enabled     |
|                      | Notify me when invitations I send cannot be delivered:           | Disabled    |

The Enabled/Disable notifications will change to check boxes. Uncheck the ones you no longer wish to receive, or check the ones you do want. One done, click save

| Notify me when invitations I send are approved:                  |          |
|------------------------------------------------------------------|----------|
| Notify me when invitations I send are rejected:                  |          |
| Notify me when invitations I send are received by my payee:      |          |
| Notify me if an invitation I send is cancelled:                  |          |
| Notify me when a payee I invite submits their registration:      | <        |
| Notify me when a payee I invite resubmits their registration:    | <b>~</b> |
| Notify me when a payee I invite has their registration rejected: | <        |
| Notify me when a payee I invite has their registration returned: | <b>~</b> |
| Notify me when a payee I invite has their registration approved: | <        |
| Notify me when a payee I invite is fully onboarded:              | <        |
| Notify me when invitations I send cannot be delivered:           |          |
|                                                                  |          |
| Cancel                                                           | Save     |

The Final Section is Company Information, which displays your organization's address and logo.